## Procédure d'installation VIDAL Mobile PROFESSIONNELS DE SANTÉ HOSPITALIERS ET INTERNES

Vous êtes professionnel de santé hospitalier ou interne et votre établissement est équipé de VIDAL Hoptimal. Vous pouvez installer gratuitement l'application VIDAL Mobile sur votre smartphone ou votre tablette.

### Identifiez-vous au sein de votre établissement afin de pouvoir bénéficier gratuitement de l'application VIDAL Mobile

 Accédez à la page d'accueil de l'application VIDAL Hoptimal présent sur l'Intranet de votre établissement (1) et cliquez sur le bandeau rouge VIDAL Mobile visible en haut de cette page (2).

|                              | 2 26/09/2016                                                                                                    | DAL Mo | bile<br>UIT pour vous<br>Mathematica                                  | Constitution                                                                 | AP-HP<br>aphp-consultation                                                               | éconnexion   Aide                           |
|------------------------------|----------------------------------------------------------------------------------------------------|--------|-----------------------------------------------------------------------|------------------------------------------------------------------------------|------------------------------------------------------------------------------------------|---------------------------------------------|
| VIDAL Recon Toxic<br>Accueil |                                                                                                    | Re     | chercher                                                              | Recherches paramétré                                                         | es 🔻 Analyse d'inter                                                                     | actions 🔻                                   |
|                              | Synthèses des recommandations thérapeutiques illustrées<br>d'arbres décisionnels résumant systématiquement la<br>démarche thérapeutique du diagnostic au traitement.                                                    |        | céder à la vidéo                                                      | Besoin d'une prés<br>fonction spécifiqu<br>tutoriel VIDAL Ho<br>utilisation. | sentation rapide ou d'un ra<br>ue de VIDAL Hoptimal ? Di<br>optimal et optimisez à votre | ppel sur une<br>écouvrez le<br>e rythme son |
|                              | Base de connaissances sur les principales intoxications<br>aigües médicamenteuses mais également non<br>médicamenteuses telles que les plantes, les champignons<br>les produits ménagers ou les aliments.               |        | BNF                                                                   | Le British Nationa                                                           | al Formulary :<br>Accèder à la recherche BNF                                             |                                             |
| Accéder à VIDAL Toxin        |                                                                                                    | a Ac   | Accéder à la recherche BNF                                            |                                                                              |                                                                                          | C                                           |
|                              | Base harmonisée des Dispositifs Médicaux Implantables<br>permettant une identification facilitée des DMI grâce à un<br>libellé harmonisé.                                                                               | Ī      | BNE                                                                   | Le British Nationa                                                           | al Formulary for Children :<br>Accèder à la recherche BNFc                               | •                                           |
| Accéder à la recherche DMI   |                                                                                                    | E Ac   | Accéder à la recherche BNFc                                           |                                                                              |                                                                                          | E.                                          |
| VIDAL                        | Informations pratiques : adresses et liens utiles, liste de<br>produits dopants, liste de produits pouvant être prescrits<br>par les sages-femmes, coordonnées des centres de<br>pharmacovigilance, calendrier vaccinal | Ĩ      | UpToDat                                                               | e <sup>e</sup> UpToDate, la prer<br>clinique :<br>Search UpToDate            | mière base mondiale d'aid                                                                | e à la décision                             |
| Accéder aux Annexes VIDAL    |                                                                                                    | 3 SI   | Si vous n'êtes pas encore abonné, cliquez ici et découvrez UpToDate 📑 |                                                                              |                                                                                          |                                             |

Renseignez votre email professionnel (ex. :...@chu-bordeaux pour le CHU de Bordeaux) ou personnel si vous ne possédez pas une adresse email de l'établissement (3) et (4).

Cette action va permettre d'associer automatiquement votre adresse email à votre établissement équipé de VIDAL Hoptimal et vous identifier comme utilisateur gratuit VIDAL Mobile.

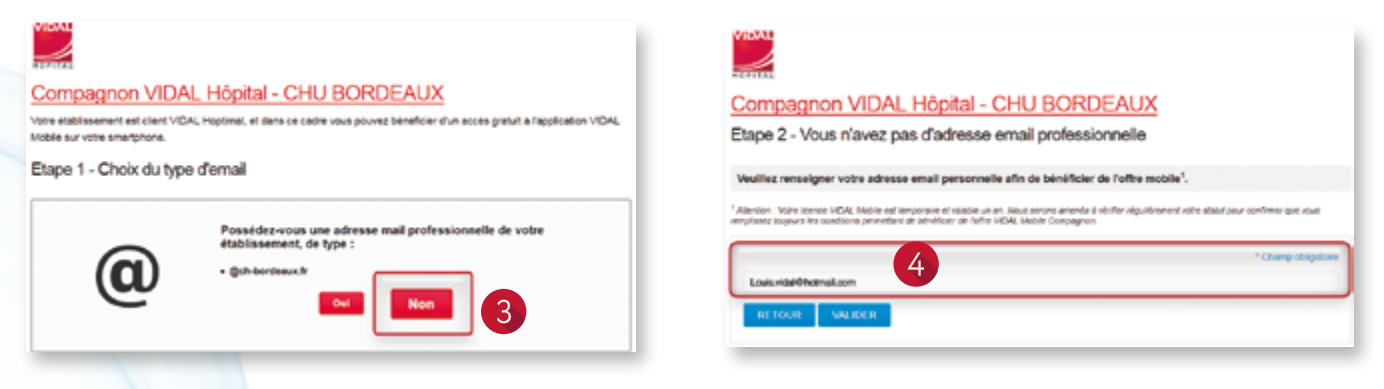

 Un message vous confirme alors que vous pouvez créer un compte VIDAL avec votre adresse email qui est désormais enregistrée dans notre base d'utilisateurs.

Aucun compte VIDAL ne correspond à l'adresse mail "louis.vidal@hotmail.com". Cette adresse est désormais associée à votre établissement. Vous pouvez dès à présent installer VIDAL Mobile et créer un compte en suivant la procédure ci-dessous.

### 2 Téléchargez et installez l'application VIDAL Mobile

- Depuis votre smartphone ou tablette iPhone, Android ou Windows, accédez au store de votre choix AppStore, Google Play ou Windows Phone Store (1) et tapez « vidal » (2) dans le moteur de recherche.
- Sélectionnez dans la liste VIDAL Mobile puis installez l'application (3).
  Ex. : avec le store de Google (Android) :

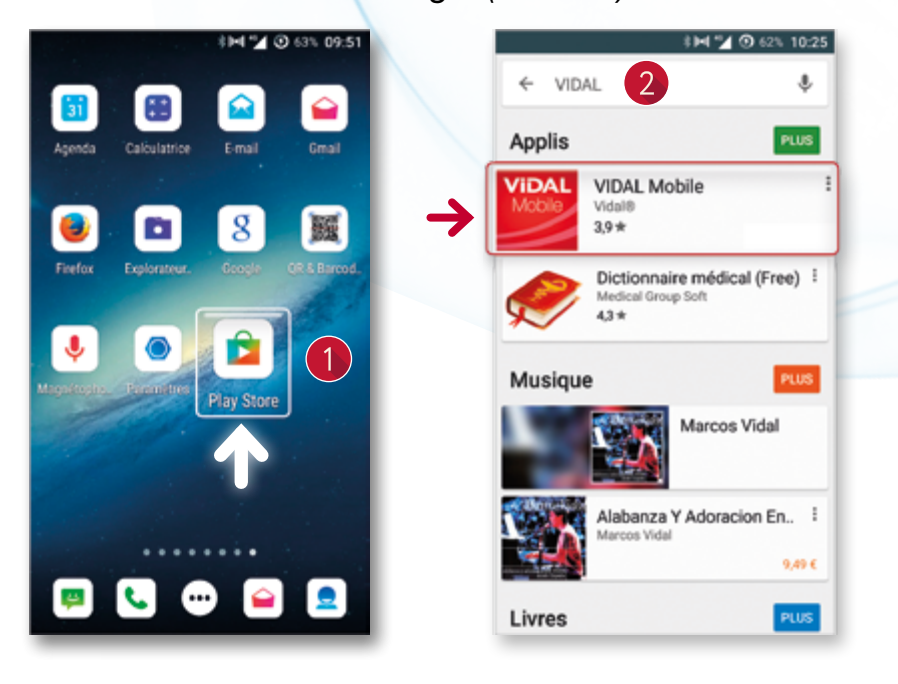

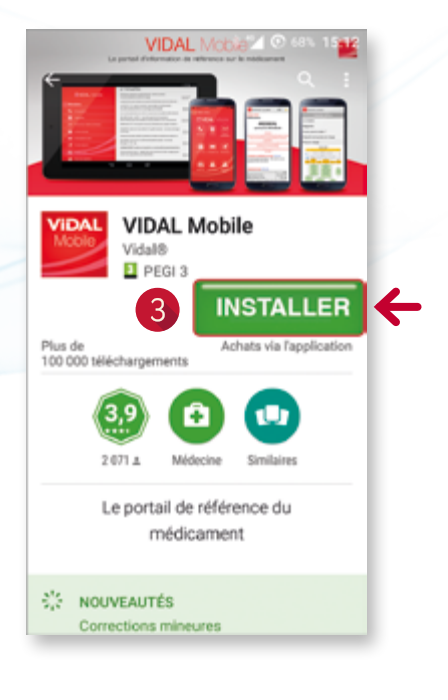

# **Oréez votre compte VIDAL**

- Lancez l'application VIDAL Mobile en vous assurant de disposer d'une connexion Internet.
- Cliquez sur « Créer mon compte » en bas de l'écran (1).

Cette action est **OBLIGATOIRE** afin d'enregistrer vos identifiants de compte VIDAL (**Adresse email** et **Mot de passe** [2]) qui vous permettront ensuite de vous connecter à l'application.

La demande de code (3) qui apparaît sur l'écran ne vous concerne pas car vous allez être identifié automatiquement comme salarié d'un établissement disposant de la solution VIDAL Hoptimal.

- Créez votre compte en précisant en tout premier lieu votre pays et votre activité puis validez.
- Renseignez les différents champs proposés en précisant l'email utilisé précédemment (louis.vidal@hotmail.com).
- Créez votre mot de passe.
- Validez les informations.

| ٥                | 🕯 🖬 🛀 💽 63% 10:35                                                                        |  |  |  |  |
|------------------|------------------------------------------------------------------------------------------|--|--|--|--|
|                  | VIDAL Mobile                                                                             |  |  |  |  |
|                  | Réservé aux professionnels de<br>santé.<br>Veuillez vous inscrire ou vous<br>identifier. |  |  |  |  |
|                  | Adresse email                                                                            |  |  |  |  |
|                  | Mot de passe                                                                             |  |  |  |  |
| 3 Saisir un code |                                                                                          |  |  |  |  |
|                  | Connexion                                                                                |  |  |  |  |
|                  | 1 Créer mon compte                                                                       |  |  |  |  |
|                  | Mot de passe oublié                                                                      |  |  |  |  |
|                  |                                                                                          |  |  |  |  |
| ¢                | ≱⊯I 💋 🗿 63% 10:36                                                                        |  |  |  |  |
| (2)              | Créer un compte                                                                          |  |  |  |  |
| PAY              | 'S                                                                                       |  |  |  |  |
| ACT              | rivité                                                                                   |  |  |  |  |
|                  |                                                                                          |  |  |  |  |
|                  | Valider                                                                                  |  |  |  |  |

## 4 Activez votre compte VIDAL

L'activation du lien contenu dans l'email de confirmation est indispensable afin de vous ouvrir les droits d'accès à l'application VIDAL Mobile.

- Allez dans votre boîte email (celui enregistré dans votre compte VIDAL).
- Ouvrez le message provenant du Webmaster VIDAL (1).
- Cliquez sur le lien d'activation (2).
- L'activation du lien vous conduit vers la page de confirmation d'activation de votre compte VIDAL (3 et 4).

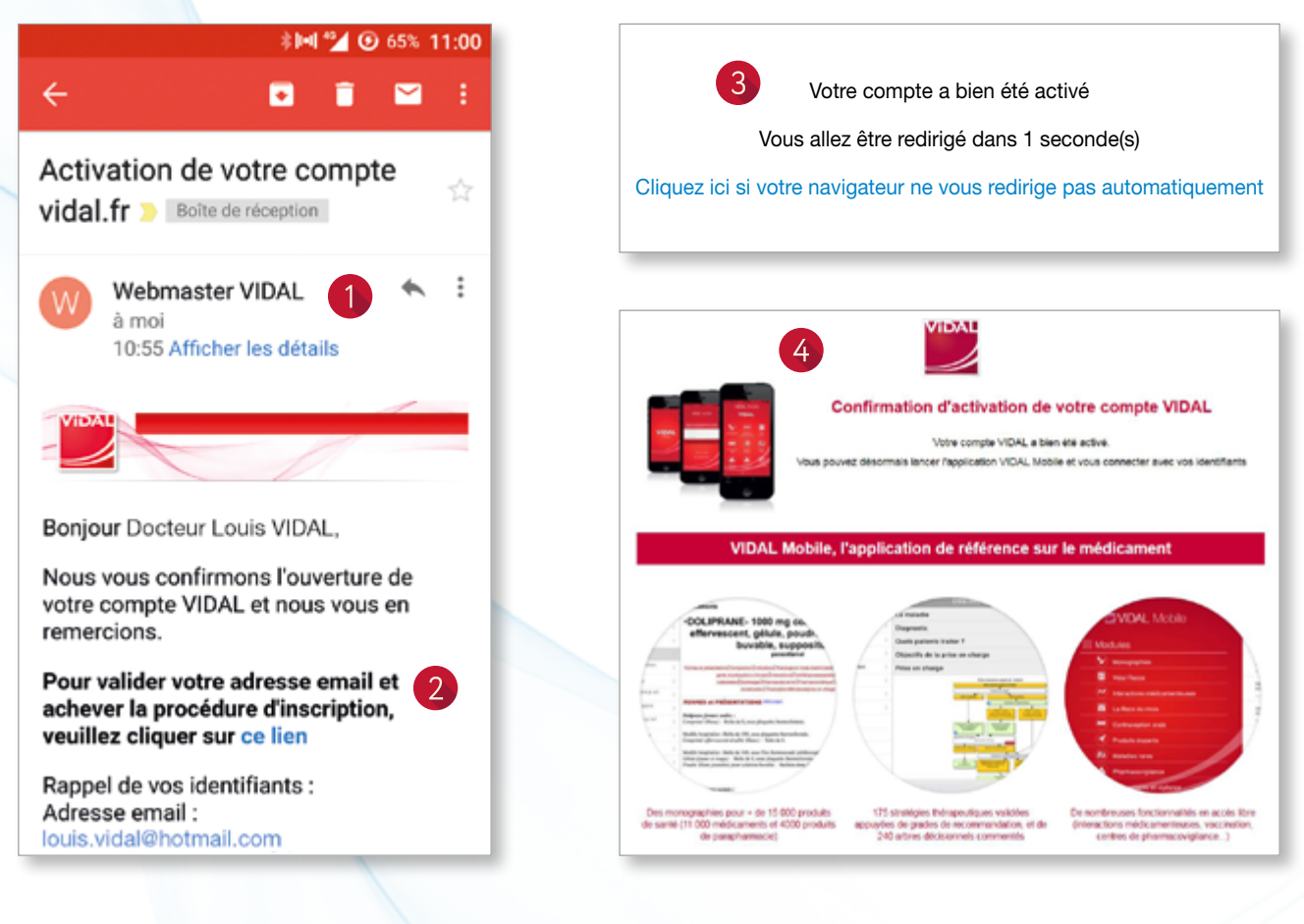

## **5** Utilisez votre application VIDAL Mobile

- Lancez l'application VIDAL Mobile sur votre Smartphone ou votre tablette et identifiez-vous avec vos identifiants de compte VIDAL enregistrés (adresse email et mot de passe) qui vous ont été rappelés dans l'email de confirmation.
- Vous accédez alors à l'application VIDAL Mobile.

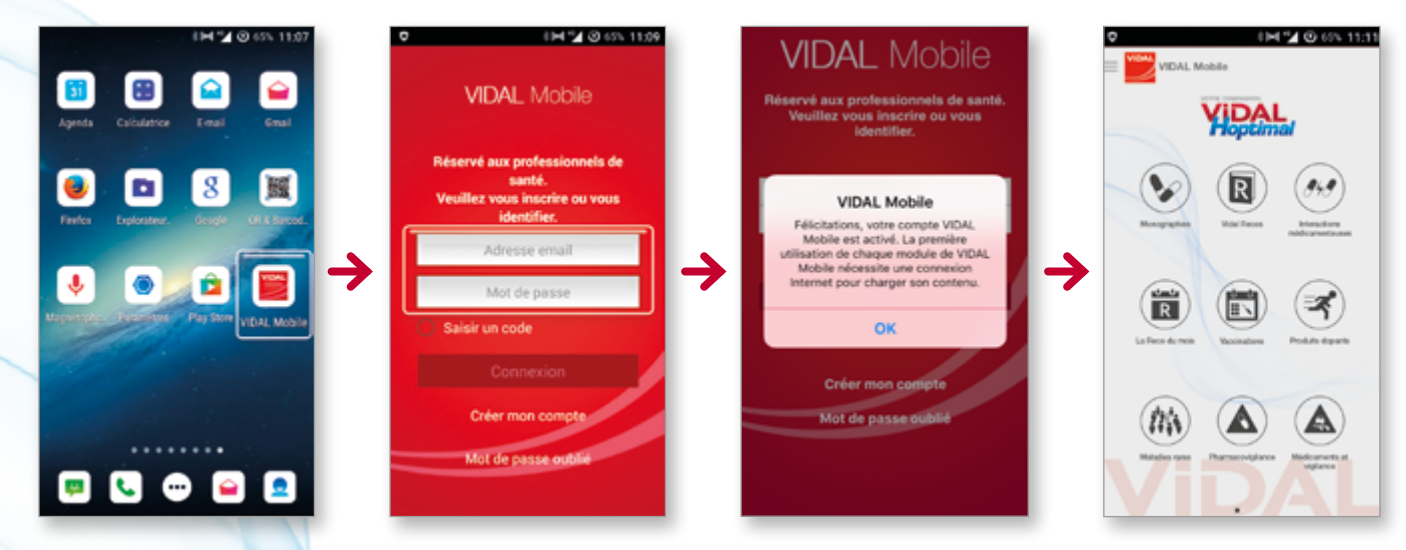

Attention, il est nécessaire de télécharger les bases de données des modules « **Monographies** » et « **VIDAL Recos** » avant de pouvoir consulter les documents.

Vous pourrez ensuite utiliser votre application en toute simplicité sur votre **smartphone iPhone**, **Android** ou **Windows**, ou sur **vos tablettes**.

Bonne navigation !

L'équipe VIDAL

### Une question pratique ? Un problème technique ?

Contactez notre Service Clients VIDAL :

🜔 N°Cristal 09 77 40 18 18) - 🗹 : communication@vidal.fr

🕰 : louise.vidal.fr

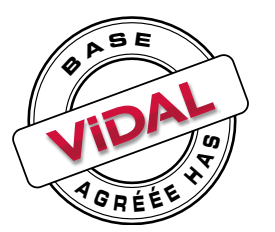

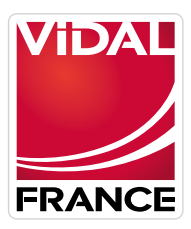

L'intelligence médicale au service du soin